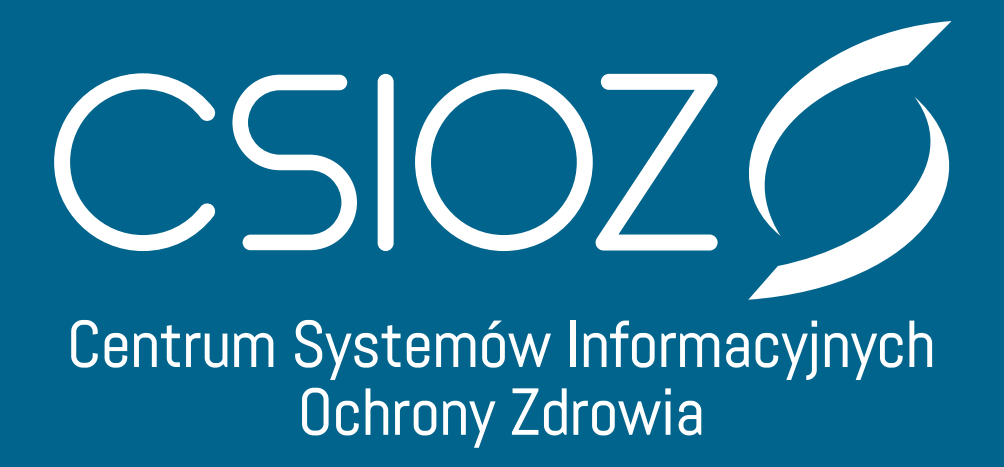

Instrukcja uwierzytelniania użytkowników Rejestru Aptek za pośrednictwem Węzła Krajowego

#InspirujeNasZdrowie

1. Po wyświetleniu strony logowania https://rejestrymedyczne.csioz.gov.pl/main wybieramy sposób uwierzytelniania

Wybierz sposób w jaki chcesz się uwierzytelnić

Węzeł Krajowy

Login/Hasło

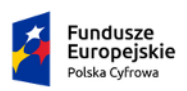

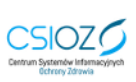

| 1.1 a for the second state of the second state of the second st |    |   |
|----------------------------------------------------------------------------------------------------|----|---|
| Опіа Ейгорејѕка                                                                                                    |    |   |
| Europejski Fundusz                                                                                                    |    |   |
| Rozwoju Regionalnego                                                                                                    | •• | • |

2. Wybierając Login/Hasło zostaniemy przekierowani do panelu, w którym będziemy mogli skorzystać z naszego dotychczasowego loginu i hasła, którymi się posługujemy przy logowaniu do Rejestru Aptek.

| Degin / E-mail Hasło  Zaloguj mnie         | ania |
|--------------------------------------------|------|
| Login / E-mail<br>Hasło                    |      |
| Hasło<br>Załoguj mnie                      |      |
| Hasło<br>Zaloguj mnie                      |      |
| Zaloguj mnie                               |      |
| Zaloguj mnie                               |      |
|                                            |      |
| Nie pamiętam loginu lub nie pamiętam hasła | a.   |
| Nie masz konta? Zarejestruj się            |      |

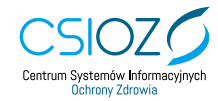

## Instrukcja uwierzytelniania użytkowników Rejestru Aptek za pośrednictwem Węzła Krajowego

3. Wybierając nowy sposób uwierzytelniania - za pośrednictwem Węzła Krajowego - zostaniemy przekierowani na stronę serwisu gov.pl. Wybieramy jedną z udostępnionych nam metod logowania. Do uwierzytelnienia możemy użyć - jeżeli go posiadamy - Profilu Zaufanego. W naszym przykładzie zaznaczmy Profil Zaufany:

| gov.pl Serwit | s Rzeczypospolitej Polskiej                                                                                                    |                                                                                                    | 3.5.12, date 2020-02-18 12:54         |
|---------------|----------------------------------------------------------------------------------------------------|----------------------------------------------------------------------------------------------------|---------------------------------------|
|               | Login 🕣                                                                                                    |                                                                                                    | elD - select country: Polska (Poland) |
|               | Wybierz sposób logowania<br>Bezpieczny i darmowy dostęp do usług publicznych<br>Profil Zaufany<br>Bezpłatne narzędzie, dzięki któremu<br>załatwisz sprawy urzędowe online i<br>podpiszesz dokumenty elektronicznie. | e-dowód<br>Dowód osobisty z warstwą elektroniczną.<br>Użyj aplikacji mobilnej albo czytnika<br>podłączonego do komputera. |                                       |

4. Po wybraniu Profilu Zaufanego pojawi się poniższy ekran. Wpisujemy naszą nazwę użytkownika w Profilu Zaufanym oraz hasło. Zatwierdzamy przyciskiem ZALOGUJ SIĘ:

| Login 🕤 Profil Zaufany                                                          |     |                                                      |         |
|---------------------------------------------------------------------------------|-----|------------------------------------------------------|---------|
| Zaloguj się za pomocą nazwy<br>użytkownika lub adresu e-mail                    |     | Zaloguj się przy pomocy banku<br>lub innego dostawcy |         |
| Nazwa użytkownika lub adres e-mail<br>tuser: csioz. 26                          |     | iii maank X                                          | POLEANE |
| Nie pamiętam nazwy użytkownika<br>Hazło                                         | LUB |                                                      | p       |
| ••••••                                                                          |     | Gask Poice Inteligo                                  | e-dowód |
| ZALOGUJ SIĘ                                                                     |     | Geng/kai<br>kesifikaway                              |         |
| Nie masz Profilu Zaufanego?<br>Twój bank lub dostawca nie udostępnia logowania? |     |                                                      |         |

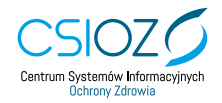

5. Na ekranie pojawi się okno z prośbą o potwierdzenie logowania kodem autoryzacyjnym. Kod autoryzacyjny otrzymamy SMS-em na numer telefonu podany przez nas przy zakładaniu Profilu Zaufanego. Po wprowadzeniu kodu klikamy przycisk POTWIERDŹ:

| Serwis Rzeczypospolitej Polskiej |                                                                                                    |
|----------------------------------|----------------------------------------------------------------------------------------------------|
| Login 🕣                          | Profil Zaufany                                                                                                    |
|                                  | Potwierdź logowanie Wpisz poniżej kod autoryzacyjny, który wysłaliśrny na twój telefon Kod autoryzacyjny z SMS-a nr 2 z dnia 24.04.2020: Wpisz kod ANULUJ POTWIERDŹ |
|                                  |                                                                                                    |

6. Po zaznaczeniu przycisku POTWIERDŹ, pojawi się ekran z naszymi danymi potwierdzonymi przez Węzeł Krajowy. Wybieramy przycisk DALEJ:

|                                                                                         | Twoie dane:                 |                                                             |
|-----------------------------------------------------------------------------------------|-----------------------------|-------------------------------------------------------------|
| Imię: Hermegilda<br>Nazwisko: Adligemreh<br>Login: tuser_csioz_26<br>Pesel: 97040117247 |                             |                                                             |
|                                                                                         | Dalej                       |                                                             |
| Fundusze<br>Europejskie<br>Polska Cyfrowa                                               | CSIOZ Control States Memory | Unia Europejska<br>Europejski Funduz<br>Rozwoju Regionskego |

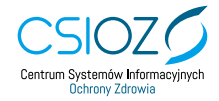

7. Po zapoznaniu się z danymi i zaznaczeniu przycisku DALEJ, zostaniemy przekierowani na Platformę Rejestrów Medycznych, na której wybieramy Rejestr Aptek:

## Witaj na Platformie Rejestrów Medycznych Aktualności Instrukcia składania wniosków w Rejestrze Aptek 03.12.2019 Informujemy, iż instrukcja dla użytkowników składających internetowe wnioski przez system składania wniosków dotyczących RA dostępna jest tepność rejestru aptek 21.11.2019 W nawiązaniu do poprzedniego komunikatu dotyczącego technicznej awarii Rejestru Aptek uprzejmie informujemy, że działanie systemu zostało przywrócone. ość rejestru apt 20.11.2019 Informujemy, iż w związku z techniczną awarią Rejestru Aptek występują problemy w dostępie do jego funkcjonalności. Po stronie CSIOZ trwają intensywne prace zmierzające do usunięcia awarii i przywrócenia poprawnego działania systemu. O przywróceniu działania Rejestru Aptek poinformujemy w oddzielnym komunikacie. Za utrudnienia przepraszamy, Zmiany adresów usług dla importu plików 21.10.2019 Konta do pozostałych systemów/rejestrów zostają bez zmian. Osoby korzystające z importu plików rejestru aptek proszone są o zmianę adresu usługi według poniższych danych: CSV – rejestrymedyczne.csioz.gov.pl/api/filegenerator/getcsv XML – rejestrymedyczne.csjoz.gov.pl/a i/nharmacies/nets XLS – rejestrymedyczne.csioz.gov.pl/apl/filegenerator/getxl REJESTR REJESTR REJESTR **.** (=) ( 🖷 ) Aptek Hurtowni Podmiotów Farmaceutycznych Wykonujących Działalność Rejestr aptek ogólnodostępnych, punktów Leczniczą Reiestr hurtowni aptecznych, aptek szpitalnych, aptek zakładowych oraz działów farmacji szpitalnej. farmaceutycznych posladających zezwolenie na Rejestr podmiotów leczniczych, rejestr praktyk zawodowych lekarzy i lekarzy dentystów oraz pielęgniarek i położnych. prowadzenie obrotu hurtowego lekami w naszym Informacje o rejestrze kraju. o Informacje o rejestrze 6 Idź do rejestru O Informacje o rejestrze 😗 ldž do rejestru 🚯 ldź do rejestru

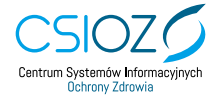